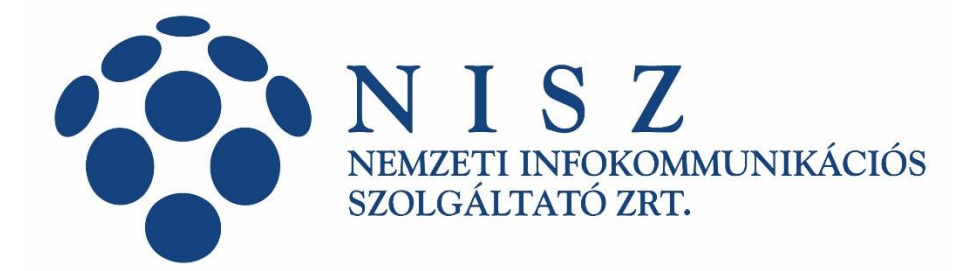

# Útmutató Időbélyegzés szolgáltatáshoz szükséges autentikációs tanúsítvány telepítéshez

| Verziószám            | 1.0         |  |
|-----------------------|-------------|--|
| Hatálybalépés dátuma  | 2021.07.06. |  |
| Dokumentum besorolása | publikus    |  |

© Copyright NISZ Nemzeti Informatikai Szolgáltató Zrt. - Minden jog fenntartva

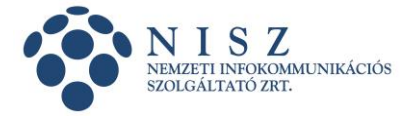

#### Változáskövetés

| Verzió | Dátum      | A változás leírása | Készítette    | Ellenőrizte    | Jóváhagyta     |
|--------|------------|--------------------|---------------|----------------|----------------|
| 1.0    | 2021.07.06 | Első változat      | Kővári Ferenc | Joláthy Dániel | Adorján István |

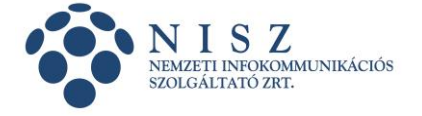

## BEVEZETÉS

Ez a leírás bemutatja a NISZ Zrt. időbélyegzés szolgáltatásának igénybevételéhez szükséges tanúsítvány (TSA AUTH) telepítésének folyamatát.

A tanúsítvány telepítését a csatlakozó intézménynek kell elvégeznie a felhasználó(k) számítógépén. A telepítést maga a felhasználó is elvégezheti, nincs szükség rendszergazdai jogosultságra.

Ha a számítógépen nincsenek még feltelepítve a NISZ Zrt. szolgáltatói tanúsítványai, akkor azokat is telepítenie kell, az erről szóló útmutató szerint, mely megtalálható a NISZ GovCA honlapján (<u>https://hiteles.gov.hu</u>) az *Útmutatók, letöltések* menüpontban, azon belül pedig a *Leírások, útmutatók* pontban.

Ha kérdés merül fel a tanúsítvány telepítése során, hívja a NISZ Zrt. PKI Ügyfélkapcsolati Iroda munkatársait, munkaidőben, a (06 1) 795 7200 telefonszámon.

### Tanúsítvány telepítése

1. Helyezzük be a CD-t a számítógépünkbe, nyissuk meg a fájlkezelővel (pl. Windows Intéző), és kattintsunk duplán a CD-n levő tanúsítványra (.p12 kiterjesztésű fájlra).

**Megjegyzés**: ha az autentikációs tanúsítványt emailben kaptuk meg, akkor kattintsunk kétszer a fájlra.

Ekkor elindul a Tanúsítványimportáló varázsló, lépjünk Tovább.

| Tanúsítványimportálás - üdvözli a varázsló                                                                                                    |                                                                                                    |
|----------------------------------------------------------------------------------------------------|----------------------------------------------------------------------------------------------------|
| Ez a varázsló segít tanúsítványoknak, megbízható tanúsítványok listáinak és visszavont<br>tanúsítványok listáinak lemezről tanúsítványtárolóba másolásában.                                                                                                    |                                                                                                    |
| A tanúsítvány az Ön azonosítására szolgál, és a hitelesítésszolgáltató állítja ki, továbbá<br>információkat tartalmaz adatai védelméhez és biztonságos hálózati kapcsolatok<br>létrehozásához. A tanúsítványtároló a tanúsítványok tárolására szolgáló rendszerterület. |                                                                                                    |
| Tárolás helye                                                                                                    |                                                                                                    |
| O <u>H</u> elyi számítógép                                                                                                    |                                                                                                    |
| A folytatáshoz kattintson a Tovább gombra.                                                                                                    |                                                                                                    |
|                                                                                                    |                                                                                                    |
|                                                                                                    |                                                                                                    |
|                                                                                                    | Tanúsítványimportálás - üdvözli a varázsló   Ez a varázsló segít tanúsítványoknak, megbízható tanúsítványok listáinak és visszavont tanúsítványok listáinak lemezről tanúsítványtárolóba másolásában.   A tanúsítvány az Ön azonosítására szolgál, és a hitelesítésszolgáltató állítja ki, továbbá információkat tartalmaz adatai védelméhez és biztonságos hálózati kapcsolatok létrehozásához. A tanúsítványtároló a tanúsítványok tárolására szolgáló rendszerterület.   Tárolás helye   @ Aktudiis felhasználó   @ Helyi számítógép   A folytatáshoz kattintson a Tovább gombra. |

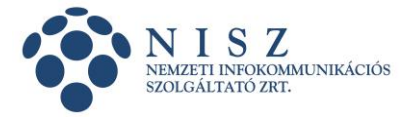

2. A következő lépésben kattintsunk Tovább.

|                                                                                     | >   |
|-------------------------------------------------------------------------------------|-----|
| 🗧 🛃 Tanúsítványimportáló varázsló                                                   |     |
|                                                                                     |     |
| Importálandó fájl                                                                   |     |
| Adja meg az importálandó fájlt.                                                     |     |
|                                                                                     |     |
| Fáilnév:                                                                            |     |
| 319-161627_TSAAUTHNISZVEZETOI_2b242dfefd8a9d97ab8a.p12 Tallózás                     |     |
|                                                                                     |     |
| Megjegyzés: Több tanusítvány is tárolható egyetlen fajlban a következő formátumokbi | in: |
| Személyes információcsere - PKCS #12 (.PFX,.P12)                                    |     |
| Titkosított üzenetek szintaxisának szabványa - PKCS #7 tanúsítványok (.P7B)         |     |
| Microsoft szerializált tanúsítványtároló (.SST)                                     |     |
|                                                                                     |     |
|                                                                                     |     |
|                                                                                     |     |
|                                                                                     |     |
|                                                                                     |     |
|                                                                                     |     |
|                                                                                     |     |
|                                                                                     |     |
| <u>T</u> ovább Mé                                                                   | gse |

3. A harmadik lépésben gépeljük be a *Jelszó* mezőbe azt a jelszót, amely a NISZ Zrt.-től kapott **PIN borítékban** található.

**Megjegyzés**: lehetséges, hogy a jelszó SMS-ben került megküldésre (és nem borítékban)

Jelöljük be a Minden további tulajdonság szerepeltetése opciót is, majd Tovább

| ÷ | Tanúsítványimportáló varázsló                                                                                                    | × |
|---|----------------------------------------------------------------------------------------------------|---|
|   | Titkos kulcs védelme<br>A biztonság kedvéért a titkos kulcsot jelszóval lehet védeni.                                                                                                    |   |
|   | Adja meg a titkos kulcs jelszavát.                                                                                                    |   |
|   | Jelszó:<br>ide gépeljük be a jelszót<br>☑ Jelszó megjelenítése                                                                                                    |   |
|   | Importálási beállítások:<br>Importálási beállítások:<br>Iitkos kulcs erős védelmének engedélyezése. Ha engedélyezi ezt a beállítást,<br>akkor figyelmeztetést kap minden alkalommal, amikor egy alkalmazás használja a<br>titkos kulcsot.<br>A kulcs megjelölése exportálhatóként. Ez lehetővé teszi a kulcsok biztonsági<br>mentését és átvitelét.<br>Titkos kulcs védelme virtualizált alapú biztonságot használva (nem exportálható) |   |
|   | ✓ Minden további tulajdonság szerepeltetése.                                                                                                    |   |
|   | <u>T</u> ovább Mégs                                                                                                    | 2 |

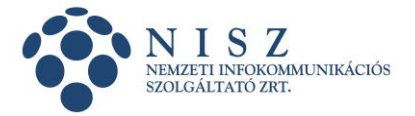

4. A következő két lépésnél kattinsunk a Tovább illetve a Befejezés gombra.

| ÷ | 🚰 Tanúsítványimportáló varázsló                                                                                                  | × |
|---|----------------------------------------------------------------------------------------------------|---|
|   | Tanúsítványtároló<br>A tanúsítványtárolók a tanúsítványok tárolására szolgáló rendszerterületek.                                 |   |
|   | A Windows automatikusan ki tud választani egy tanúsítványtárolót, vagy Ön is<br>megadhat egy helyet a tanúsítványok tárolásához. |   |
|   | A tanúsítvány típusának megfelelő tanúsítványtároló automatikus választása                                                       |   |
|   | 🔾 Minden tanúsítvány tárolása ebben a tárolóban                                                                                  |   |
|   | Tanúsítványtároló:                                                                                                    |   |
|   | Tallózás                                                                                                    |   |
|   |                                                                                                    |   |
|   |                                                                                                    |   |
|   |                                                                                                    |   |
|   |                                                                                                    |   |
|   |                                                                                                    |   |
|   |                                                                                                    |   |
|   |                                                                                                    |   |
|   | Tovább Mégs                                                                                                    | e |

| 🗲 🛃 Tanúsítványimporta                     | áló varázsló                                                                                               |
|--------------------------------------------|----------------------------------------------------------------------------------------------------|
| Tanúsítványi                               | mportálás - a varázsló befejezése                                                                          |
| A tanúsítvány import                       | tálása azután megy végbe, hogy a Befejezés gombra kattint.                                                 |
| Választott tanúsítv<br>Tartalom<br>Fájlnév | ánytároló Varázsló által automatikusan meghatározva<br>PFX<br>C:\_privat\Minta Péter Teszt Tanúsítvány.p12 |
|                                            |                                                                                                    |
|                                            |                                                                                                    |

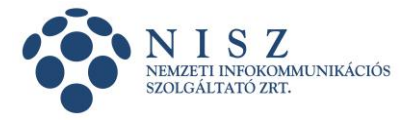

5. Végül kattintsunk az OK gombra.

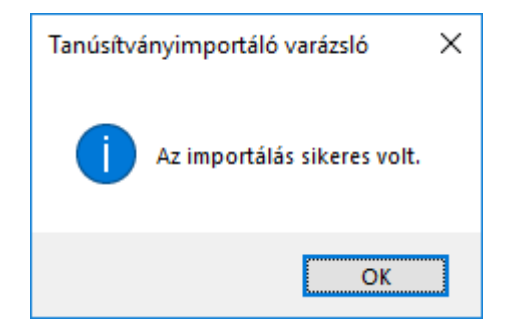

A tanúsítvány bekerült a Windows tanúsítványtárába.

### Tanúsítvány megtekintése a Windows tanúsítványtárban

A telepítésre került tanúsítvány megtekinthető az alábbiak szerint:

- indítsa el Vezérlőpultot (Start kezdje el gépelni, hogy Vezérlőpult)
- kattintson az Internetbeállítások opcióra
- a megjelenő ablakban válassza a *Tartalom* fület, majd kattintson a *Tanúsítványok* gombra
- a *Személyes fül* alatt meg kell jelenjen az imént telepített tanúsítványa (a nevében általában szerepel a TSA AUTH szöveggel) melyre duplán kattintva megnyílik a tanúsítvány egy külön ablakban.